# How install the driver in Windows 8

# 1. Instruction in text

Start Windows 8, and follow the below steps,

- 1. Press [Win]+[I], the setting panel will display
- 2. Click "Change PC settings"
- 3. Click "General"
- 4. Go to "Advanced startup" and click "Restart now"
- 5. Click "Troubleshoot"
- 6. Click "Advanced options"
- 7. Click "Startup Settings"
- 8. Click "Restart"
- 9. The PC will restart, and press functions key"F7" or numbers key "7" to choose "Disable driver signature enforcement"
- 10. Install the driver accordingly

## 2. Detailed steps with screenshots:

1. Start Windows 8, and follow the below steps

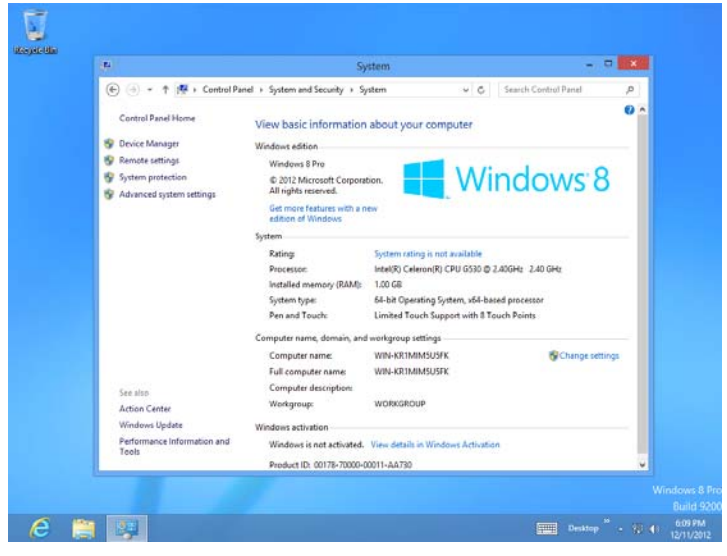

2. Press [Win]+[I], the setting panel will display

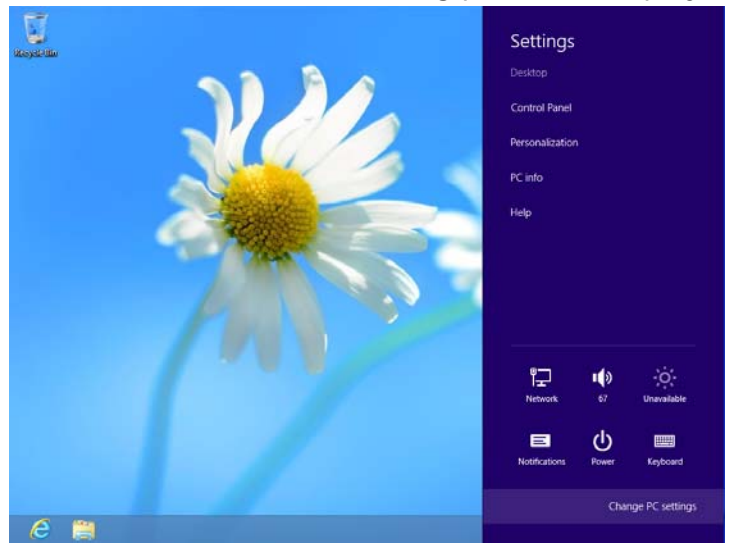

3. Click "Change PC settings"

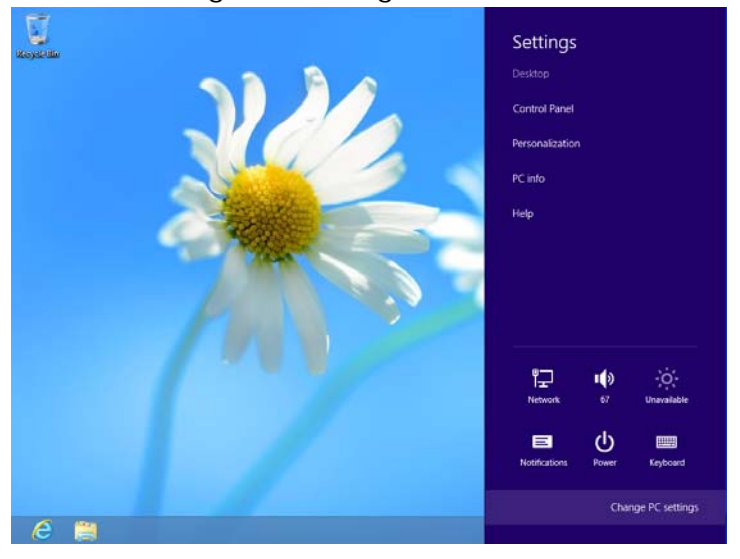

### 4. Click "General". Go to "Advanced startup" and click "Restart now"

|                    | Language preferences                                                                                                    |
|--------------------|----------------------------------------------------------------------------------------------------|
| PC settings        | Available storage                                                                                                    |
| Activate Windows   | You have 49.2 GB available. See how much space your apps are using.<br>View app sizes                                                                                                    |
| Personalize        | Refresh your PC without affecting your files                                                                                                    |
| Users              | If your PC isn't running well, you can refresh it without losing your photos, music,<br>videos, and other personal files.                                                                                                    |
| Notifications      | Get started                                                                                                    |
| Search             | Remove everything and reinstall Windows                                                                                                    |
| Share              | If you want to recycle your PC or start over completely, you can reset it to its factory                                                                                                    |
| General            | Settings.<br>Get started                                                                                                    |
| Privacy            |                                                                                                    |
| Devices            | Advanced startup                                                                                                    |
| Ease of Access     | start up from a device or usic poor as a Oso time or DVD, change vindows<br>start up room settings, or restore Windows from a system image. This will restart your PC.<br>Restart now                                                                                                    |
| Sync your settings | Contract of the second second s |
| HomoCroup          |                                                                                                    |
|                    |                                                                                                    |

### 5. PC is restarting.

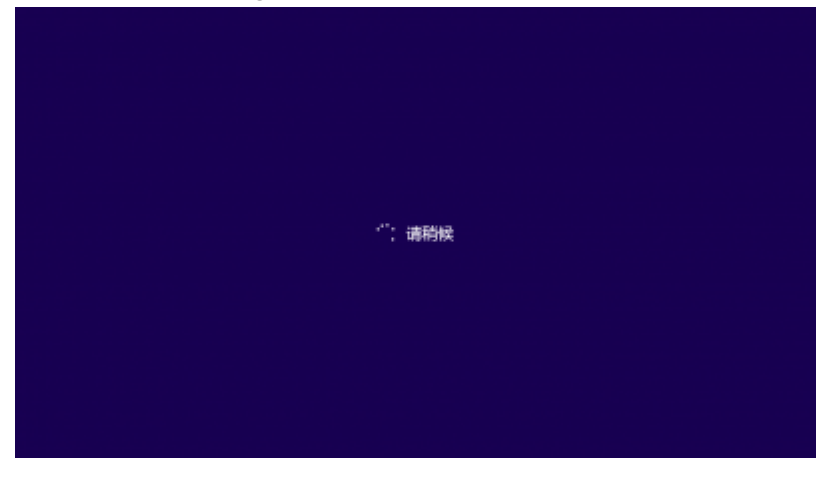

### 6. Click "Troubleshoot"

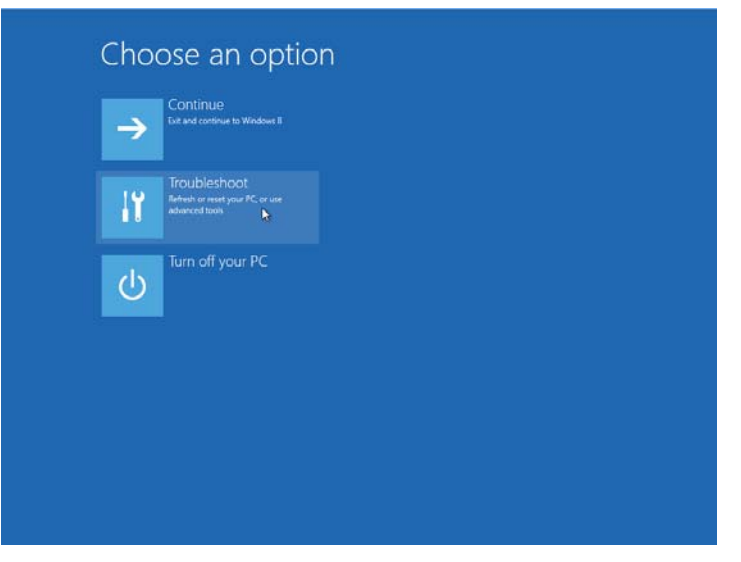

### 7. Click "Advanced options"

| Troubleshoot                                                                                  |
|-----------------------------------------------------------------------------------------------|
| Refresh your PC<br>I you / Cust naming with you can<br>infead it without losing your files    |
| Reset your PC<br>if you want to remove all of your files,<br>you can reset your PC completely |
| ₩<br>¥<br>■<br>Advanced options<br>•                                                          |
|                                                                                               |
|                                                                                               |
|                                                                                               |
|                                                                                               |

8. Click "Startup Settings"

| © Adva | anced optior                                                                      | IS  |                                                                          |  |
|--------|-----------------------------------------------------------------------------------|-----|--------------------------------------------------------------------------|--|
| 4      | System Restore<br>Use a restore point recorded on your<br>PC to restore Windows   | CIV | Command Prompt<br>Use the Command Prompt for<br>advanced troubleshooting |  |
|        | System Image<br>Recovery<br>Recover Windows using a specific<br>system image file | •   | Startup Settings<br>Charge Windows startup behavior                      |  |
| <0>    | Automatic Repair<br>Fix problems that keep Windows from<br>leading                |     |                                                                          |  |
|        |                                                                                   |     |                                                                          |  |
|        |                                                                                   |     |                                                                          |  |
|        |                                                                                   |     |                                                                          |  |

### 9. Click "Restart"

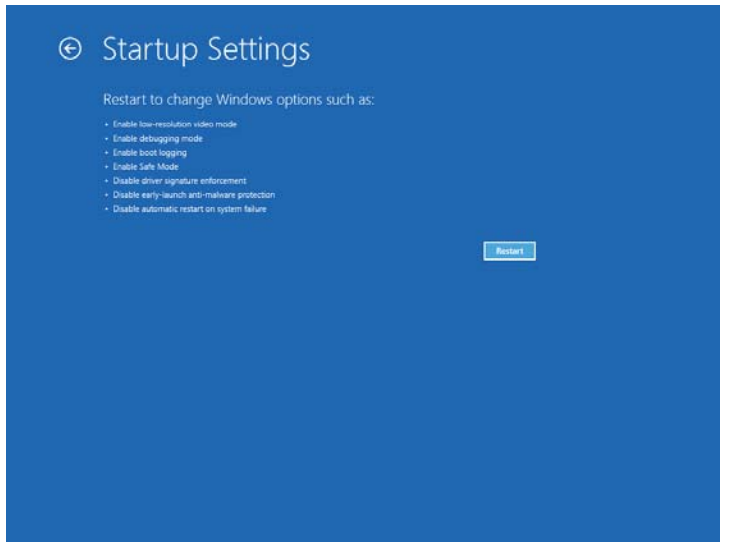

10. Thee PC will restart, and press functions key"F7" or numbers key "7" to choose "Disable driver signature enforcement"

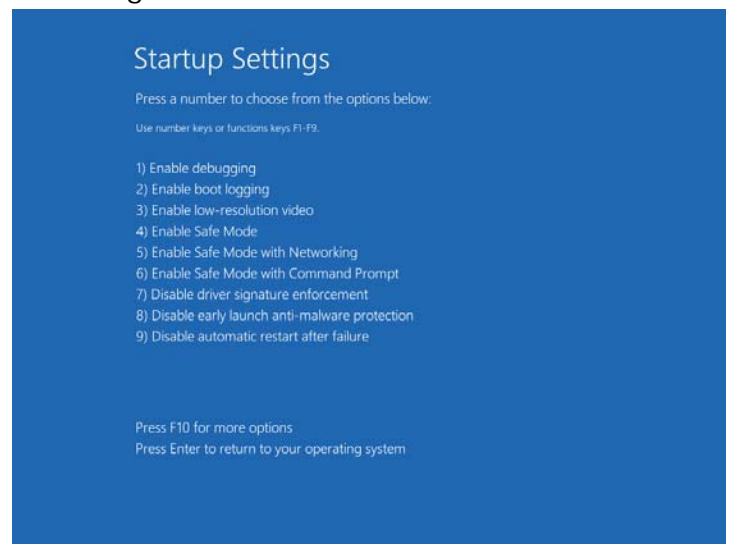

#### 11. Returning to Windows 8

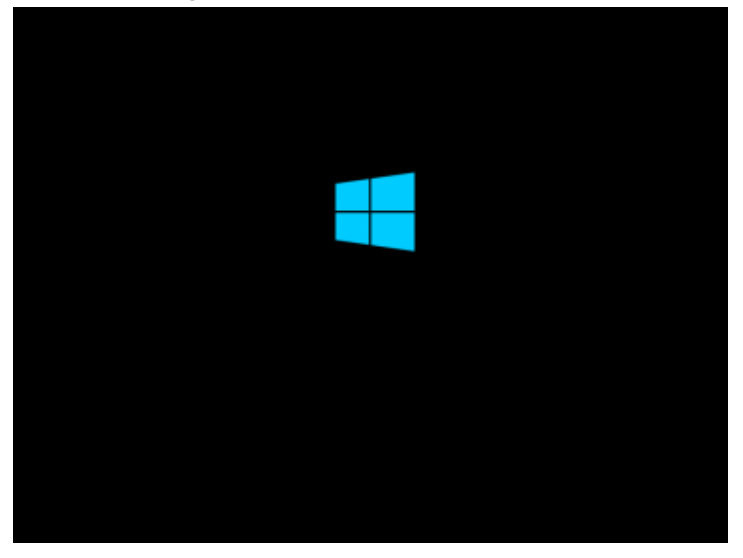

12. Click "Add a printer" in Devices and Printers

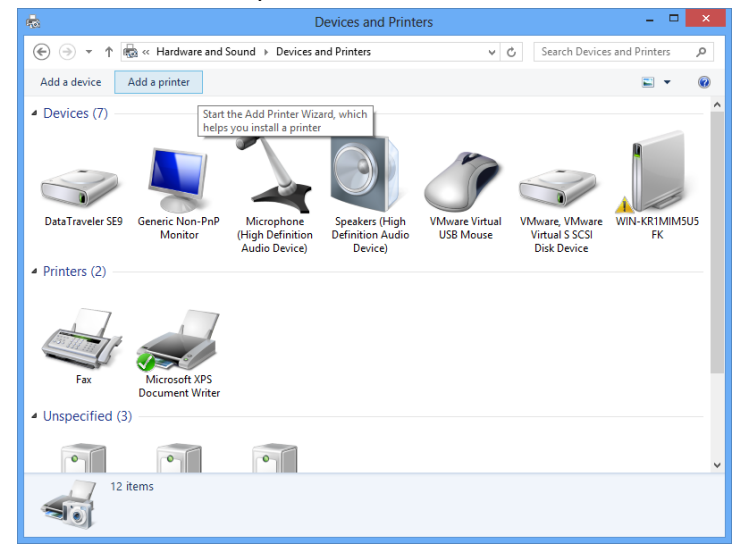

### 13. Click "Next" to continue

| 📀 🖶 Add Printer                      |         | ×                    |
|--------------------------------------|---------|----------------------|
| No printers were found.              |         |                      |
| Printer Name                         | Address |                      |
|                                      |         |                      |
|                                      |         |                      |
|                                      |         | Cauch annin          |
| The printer that I want isn't lister | d       | <u>s</u> earch again |
| - 1-                                 |         |                      |
|                                      |         | <u>N</u> ext Cancel  |

14. Choose "Add a local printer or network printer with manual settings"

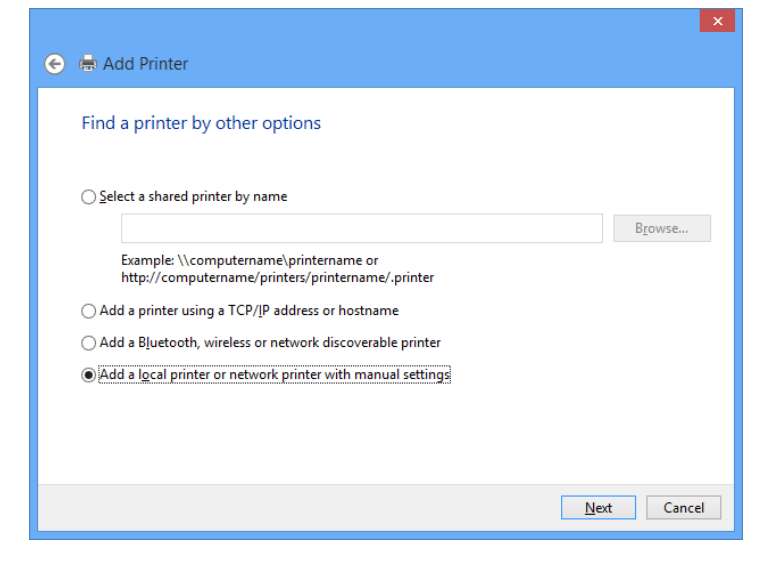

15. Choose the correct port used for the printer connection

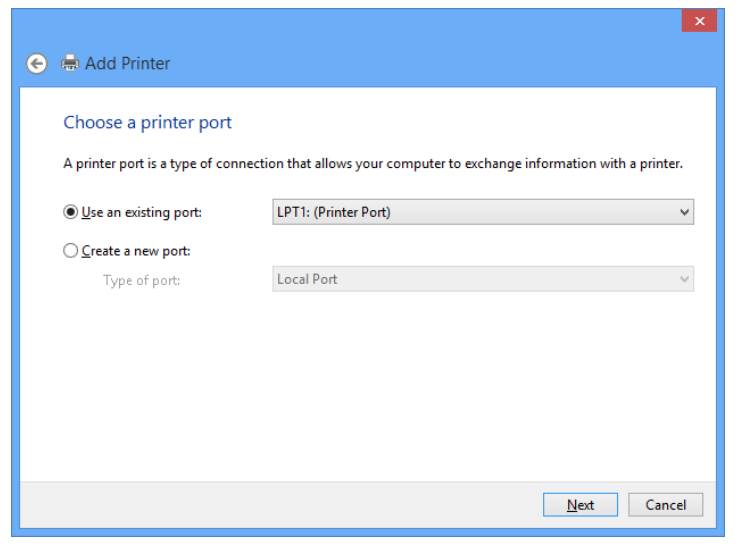

16. Click "Have Disk" to select the driver installation file for printer

| Install the printer driver Choose your printer from the list. Click Windows Update to see more models. To install the driver from an installation CD, click Have Disk. |             |                                                                                                    |   |
|----------------------------------------------------------------------------------------------------|-------------|----------------------------------------------------------------------------------------------------|---|
| Manufacturer<br>Brother                                                                                                    | ^           | Printers                                                                                                    | ^ |
| Canon<br>Dell<br>Eastman Kodak Company                                                                                                    | >           | Brother Color Type3 Class Driver Brother V Leg Type1 Class Driver Brother V Leg Type1 Class Driver Brother V Leg Type2 Class Driver Driver | ~ |
| This driver is digitally signed<br>Tell me why driver signing i                                                                                                    | i.<br>s imp | <u>W</u> indows Update <u>H</u> ave Disk                                                                                                   |   |

#### 17. Click OK to continue

|   | Install From Disk                                                                                         | ×              |
|---|----------------------------------------------------------------------------------------------------|----------------|
| ₽ | Insert the manufacturer's installation disk, and then make sure that the correct drive is selected below. | OK<br>Cancel   |
|   | Copy manufacturer's files from:<br>C:\Driver\Thermal Printer\                                             | <u>B</u> rowse |

### 18. Click Next to continue

|                          |                                                                                                   | X                                                  |
|--------------------------|---------------------------------------------------------------------------------------------------|----------------------------------------------------|
| 🗲 🖶 Ad                   | d Printer                                                                                         |                                                    |
| Install                  | the printer driver                                                                                |                                                    |
| -                        | Choose your printer from the list. Click Wind<br>To install the driver from an installation CD, o | ows Update to see more models.<br>:lick Have Disk. |
| Printe                   | rs<br>ermal Printer                                                                               |                                                    |
| <u>∧</u> Th<br><u>⊺e</u> | is driver is not digitally signed!<br>Il me why driver signing is important                       | <u>W</u> indows Update <u>H</u> ave Disk           |
|                          |                                                                                                   | <u>N</u> ext Cancel                                |

19. Type a printer name and click Next to continue

| 📀 🖶 Add Printer                                                 |          |
|-----------------------------------------------------------------|----------|
| Type a printer name                                             |          |
| Printer name: Thermal Printer                                   |          |
| This printer will be installed with the Thermal Printer driver. |          |
|                                                                 |          |
|                                                                 |          |
|                                                                 |          |
|                                                                 |          |
| Nex                                                             | t Cancel |

20. Click "Install this driver software anyway" to continue

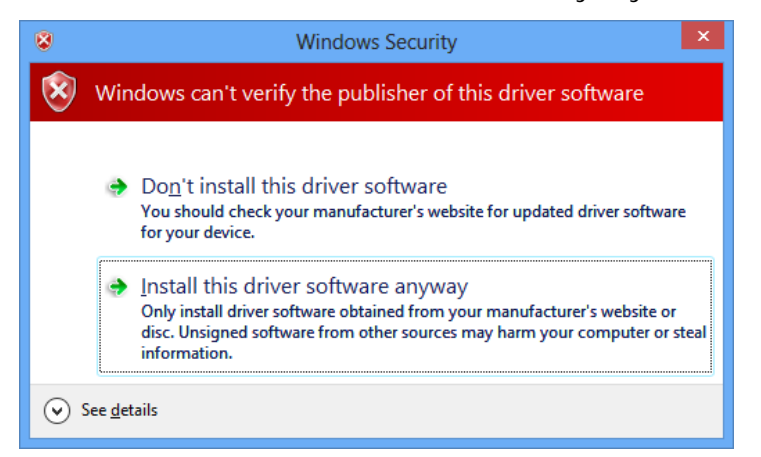

#### 21. Installing printer driver

|             |                  |      | ×      |
|-------------|------------------|------|--------|
| 🔶 🖶 Add Pri | nter             |      |        |
|             |                  |      |        |
|             |                  |      |        |
|             |                  |      |        |
|             |                  |      |        |
|             |                  |      |        |
| Ins         | stalling printer |      |        |
|             | 5.               |      | 1      |
|             |                  |      | 1      |
|             |                  |      |        |
|             |                  |      |        |
|             |                  |      |        |
|             |                  |      | 2      |
|             |                  | Next | Cancel |

22. Configure the Printer Sharing and click Next to continue

|                                                                  |                                                                                                    | ×   |
|------------------------------------------------------------------|----------------------------------------------------------------------------------------------------|-----|
| 📀 🖶 Add Printer                                                  |                                                                                                    |     |
| Printer Sharing<br>If you want to share t<br>type a new one. The | his printer, you must provide a share name. You can use the suggested name or<br>share name will be visible to other network users. |     |
| Do not share this                                                | printer                                                                                                    |     |
| Share this printer                                               | so that others on your network can find and use it                                                                                  |     |
| S <u>h</u> are name:                                             | Printer                                                                                                    |     |
| Location:                                                        |                                                                                                    |     |
| <u>C</u> omment:                                                 |                                                                                                    |     |
|                                                                  |                                                                                                    |     |
|                                                                  |                                                                                                    |     |
|                                                                  | <u>N</u> ext Can                                                                                                    | cel |

23. The driver is installed successfully

| 🗢 🖶 Add Printer                                                                                                    |
|----------------------------------------------------------------------------------------------------|
| You've successfully added Thermal Printer                                                                               |
| ✓Set as the default printer                                                                                             |
|                                                                                                    |
|                                                                                                    |
| To check if your printer is working properly, or to see troubleshooting information for the printer, print a test page. |
| <u>Einish</u> Cancel                                                                                                    |

24. In Device Manager, click "Other devices", right click "Virtual COM Port", click "Properties", and click "Update Driver".

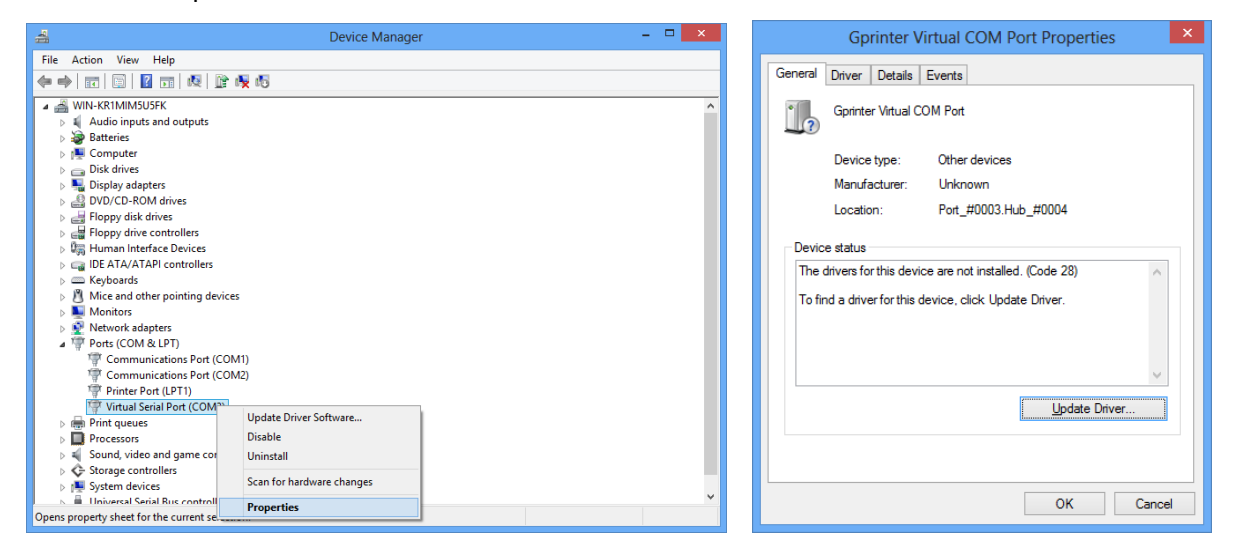

25. Choose "Browse my computer for driver software"

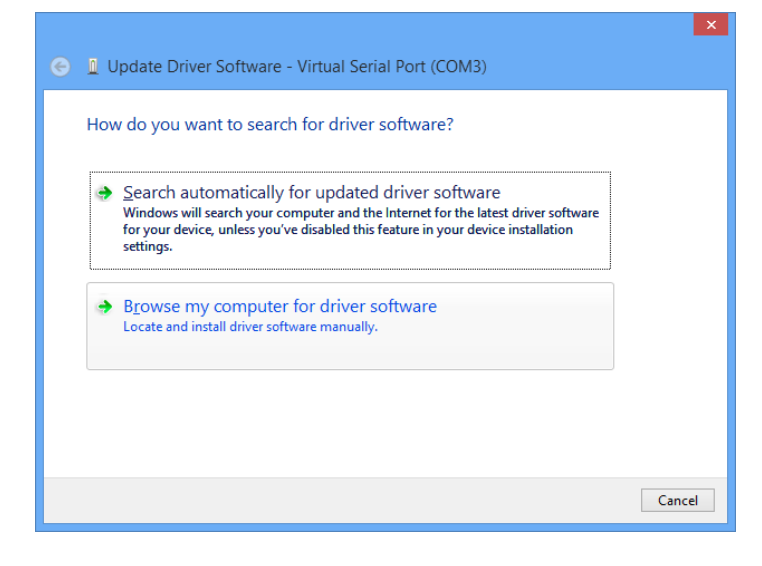

26. Input the driver location

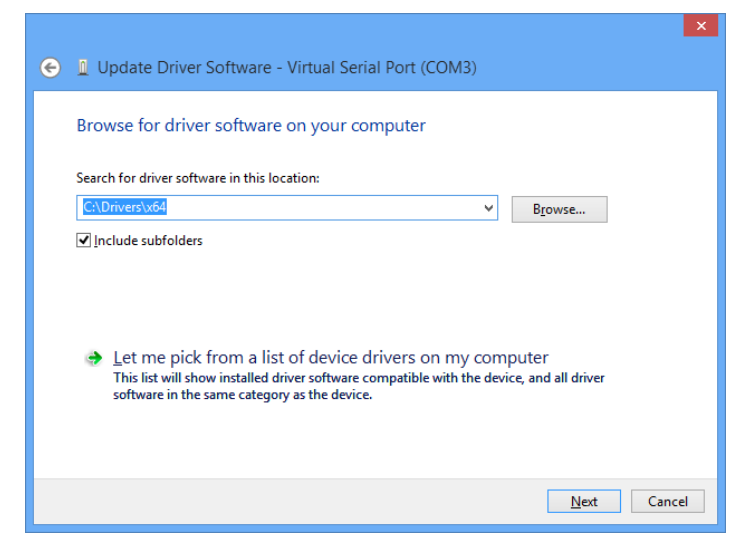

27. Click "Install this driver software anyway" to continue

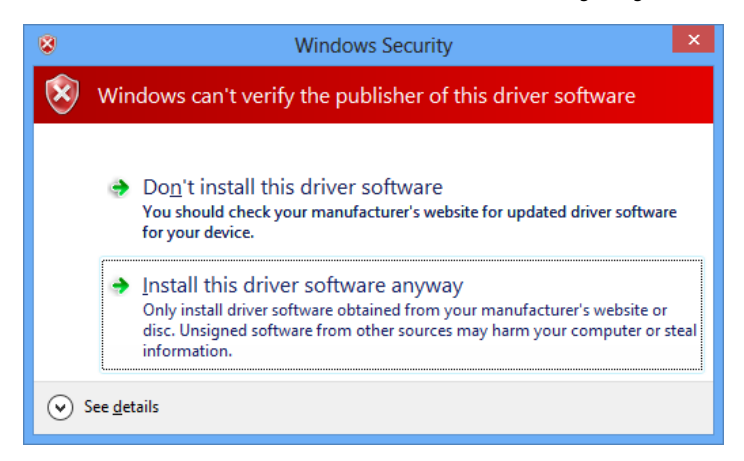

28. The driver is installed successfully

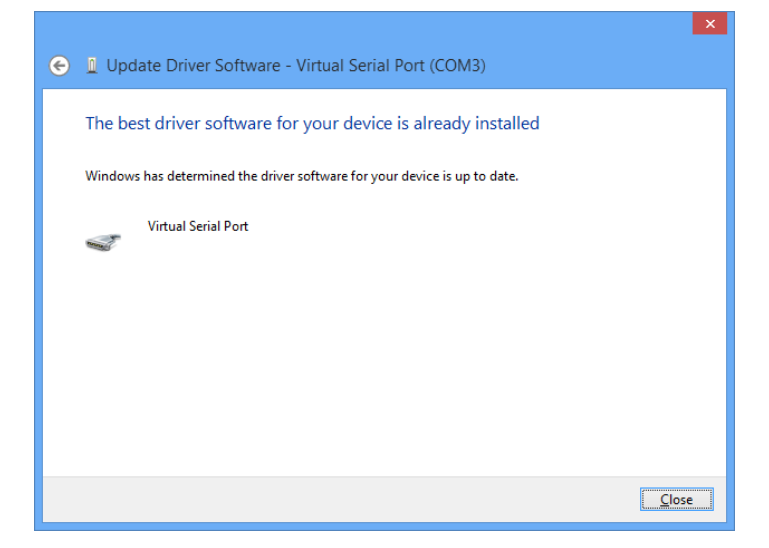

30. If you want to change the USB Virtual COM port to other port number, click "Properties" of the Virtual Serial Port (COM3) in Device Manager

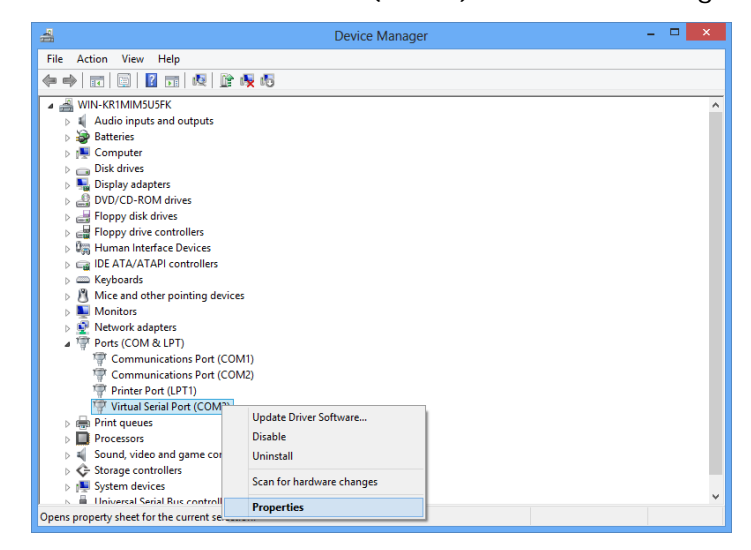

31. Click "Port Settings", and "Advanced ... "

| Virtual Serial Port (COM3) Properties                   | Virtual Serial Port (COM3) Properties       |
|---------------------------------------------------------|---------------------------------------------|
| General Port Settings Driver Details Events             | General Port Settings Driver Details Events |
| Virtual Serial Port (COM3)                              | <u>B</u> its per second: 9600 ♥             |
| Device type: Ports (COM & LPT)<br>Manufacturer: Generic | <u>D</u> ata bits: 8 ✓                      |
| Location: Port_#0003.Hub_#0004                          | Parity: None v                              |
| Device status                                           | <u>S</u> top bits: 1 ✓                      |
| This device is working properly.                        | <u>F</u> low control: None ♥                |
| ~                                                       | <u>A</u> dvanced <u>R</u> estore Defaults   |
|                                                         |                                             |
|                                                         |                                             |
| OK Cancel                                               | OK Cancel                                   |

32. Choose the new COM Port Number in the list

|                                                                                                    | Advanced Settings for                                              | COM3           | ×                |
|----------------------------------------------------------------------------------------------------|--------------------------------------------------------------------|----------------|------------------|
| ✓ Use FIFO buffers (requires 16<br>Select lower settings to correc<br>Select higher settings for faste | 550 compatible UART)<br>ct connection problems.<br>ar performance. |                | OK<br>Cancel     |
| Receive Buffer: Low (1)                                                                                |                                                                    | High (14) (14) | <u>D</u> efaults |
| <u>T</u> ransmit Buffer: Low (1)                                                                       |                                                                    | High (16) (16) |                  |
| COM Port Number: COM3                                                                                  | <b>v</b>                                                           |                |                  |

33. In Devices and Printers, right click Printer name, and click "Printer properties"

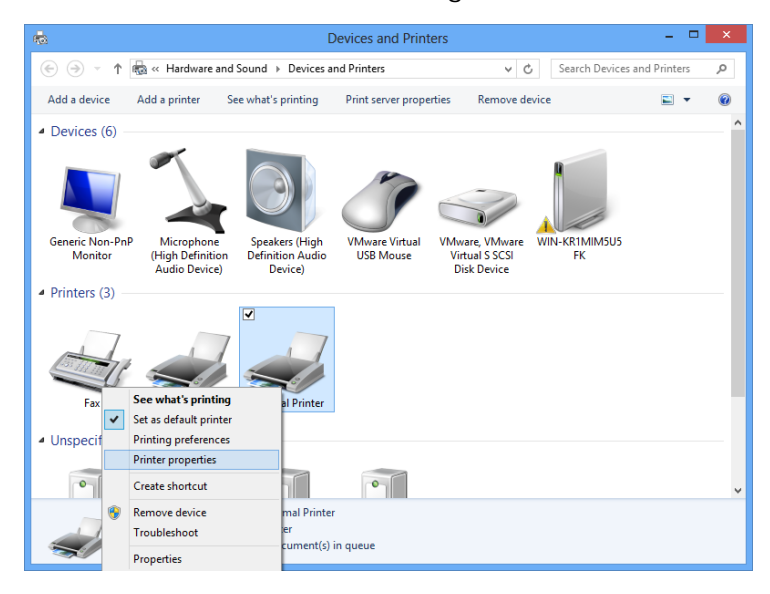

#### 34. Click Ports

| no Thermal Printer Properties |                  |                |            |                   |
|-------------------------------|------------------|----------------|------------|-------------------|
| General Sharing Ports Ad      | vanced Cold      | or Management  | Security   | Device Settings   |
| Thermal Pri                   | nter             |                |            |                   |
| Location:                     |                  |                |            |                   |
| <u>C</u> omment:              |                  |                |            |                   |
|                               |                  |                |            |                   |
|                               |                  |                |            |                   |
| M <u>o</u> del: Thermal Prir  | nter             |                |            |                   |
| Features<br>Color: No         |                  | Daper availabl | e.         |                   |
| Double-sided: No              |                  | 90(72 1) v 207 | c.<br>7 mm |                   |
| Staple: No                    |                  | 00(12:1) X 251 |            |                   |
| Speed: Unknown                |                  |                |            |                   |
| Maximum resolution: 203       | dpi              |                |            | ~                 |
|                               |                  |                |            |                   |
|                               | Pr <u>e</u> fere | nces           | Print      | <u>T</u> est Page |
|                               |                  | ОК             | Cancel     | Apply             |

35. Select the correct port in the list and click OK or Apply to save

| -               | The                                                                                    | ermal P | rinter Properti  | es              | ×               |  |  |
|-----------------|----------------------------------------------------------------------------------------|---------|------------------|-----------------|-----------------|--|--|
| General Sharir  | ng Ports Ad                                                                            | lvanced | Color Management | Security        | Device Settings |  |  |
| Print to the fi | Thermal Printer Print to the following port(s). Documents will print to the first free |         |                  |                 |                 |  |  |
| Port            | Description                                                                            |         | Printer          |                 | ^               |  |  |
| DIPT1:          | Printer Port                                                                           |         | Thermal Prin     | Thermal Printer |                 |  |  |
|                 | Printer Port                                                                           |         |                  |                 |                 |  |  |
| □ LPT3:         | Printer Port                                                                           |         |                  |                 |                 |  |  |
| COM3:           | Serial Port                                                                            |         |                  |                 |                 |  |  |
| COM4:           | Serial Port                                                                            |         |                  |                 |                 |  |  |
| COM1:           | Serial Port                                                                            |         |                  |                 |                 |  |  |
| COM2:           | Serial Port                                                                            |         |                  |                 | ~               |  |  |
| Add P           | or <u>t</u>                                                                            | D       | elete Port       | <u>C</u> onfi   | gure Port       |  |  |
| Enable bio      | lirectional sup<br>nter pooling                                                        | port    |                  |                 |                 |  |  |
|                 |                                                                                        |         | ОК               | Cancel          | Apply           |  |  |

36. Click Print Test Page to have a printer test

| -               |                |                 | Thermal F | rint          | er Propertie   | s        | ×                 |
|-----------------|----------------|-----------------|-----------|---------------|----------------|----------|-------------------|
| General         | Sharing        | Ports           | Advanced  | Colo          | or Management  | Security | Device Settings   |
|                 |                | Therma          | I Printer |               |                |          |                   |
| Locatio         | on:            |                 |           |               |                |          |                   |
| <u>C</u> omm    | ent:           |                 |           |               |                |          |                   |
|                 |                |                 |           |               |                |          |                   |
|                 |                |                 |           |               |                |          |                   |
| M <u>o</u> del: | 1              | [herma          | l Printer |               |                |          |                   |
| - Featu<br>Colo | ires<br>ir: No |                 |           |               | Paper availabl | e:       |                   |
| Dou             | ble-sided      | : No            |           |               | 80(72.1) x 297 | 'mm      | ^                 |
| Stap            | le: No         |                 |           |               |                |          |                   |
| Spee            | imum res       | own<br>colution | : 203 dpi |               |                |          | ~                 |
|                 |                |                 | Pr        | <u>e</u> fere | nces           | Print    | <u>T</u> est Page |
|                 |                |                 |           |               | ОК             | Cancel   | Apply             |